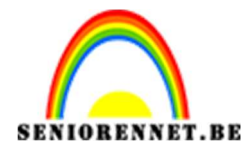

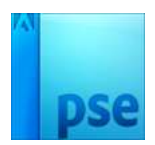

# Animatie maken

## 1. Zwaaiend handje

- 1. Maak een nieuw wit document van 10 op 10 cm, 100ppi
- 2. Teken daarin een linkerhand van exact 8 op 8 cm, kleur naar keuze.

Gereedschap Aangepaste vormen, bibliotheek Objecten

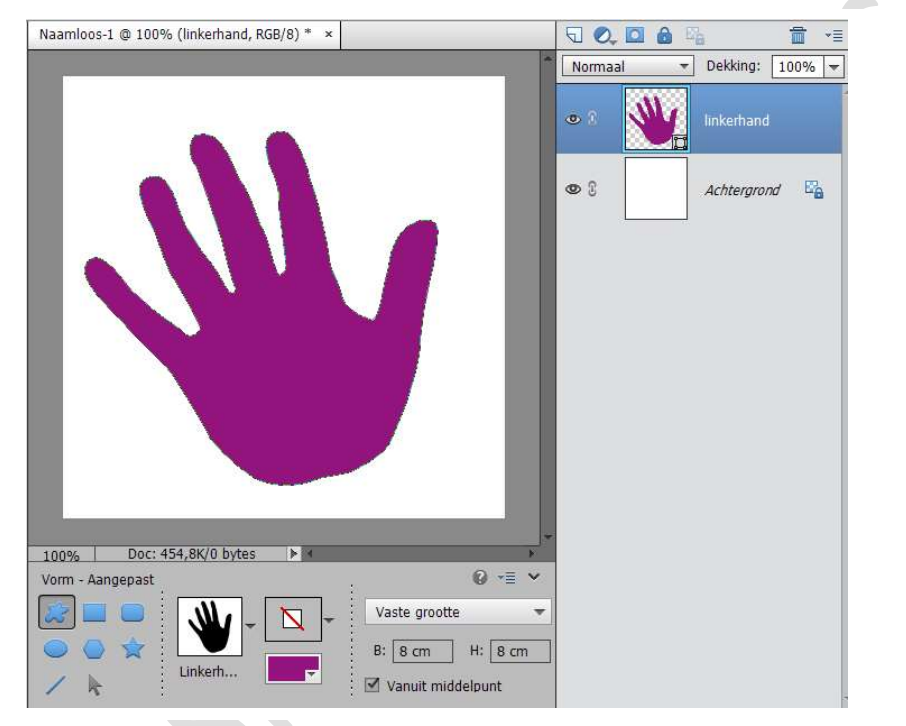

3. Dupliceer de hand-laag en roteer deze 30° naar rechts.

![](_page_0_Picture_10.jpeg)

![](_page_1_Picture_0.jpeg)

![](_page_1_Picture_2.jpeg)

- 4. Zorg dat beide hand-lagen onderaan even laag komen (zonder rekening te houden met de achtergrondlaag.
- 5. Lijn de niet-geroteerde hand links uit ten opzichte van de achtergrondlaag.

![](_page_1_Figure_5.jpeg)

6. Lijn de geroteerde hand rechts uit ten opzichte van de achtergrondlaag.

![](_page_1_Figure_7.jpeg)

![](_page_2_Picture_0.jpeg)

![](_page_2_Picture_2.jpeg)

## <u>Uitgelijnd ziet er zo uit.</u>

![](_page_2_Figure_4.jpeg)

7. Verwijder de achtergrondlaag → rondom handen krijg je transparantie.

![](_page_2_Picture_6.jpeg)

![](_page_3_Picture_0.jpeg)

![](_page_3_Picture_2.jpeg)

- 8. Sla op als **ZwaaiendeHanden.pse**
- 9. Sla het bestand nu ook op om op het internet als animated gif te kunnen dienen.
  Ga naar Bestand → opslaan voor web → vink volgende

waarden aan:

- a. Gif, restrectief web
- b. Animatie
- c. Niets veranderen aan grootte
- d. Framevertraging: 0,2 seconden

![](_page_3_Figure_10.jpeg)

![](_page_4_Picture_0.jpeg)

![](_page_4_Picture_1.jpeg)

- 10. Test het resultaat uit in de browser Klik op de wereldbol met vraagteken
- 11. Sla op onder de naam AnimatieZwaaiendeHanden.gif
- 12. Om in de Verkenner uit te testen: dubbelklikken op het bestand.

Veel plezier ermee

## 2. Appel wordt opgegeten

- 1. Maak een nieuw wit document van 10 op 10 cm, 100 ppi
- 2. Teken hierin een groene appel van 7x 7 cm en plaats deze perfect in het midden.
- 3. Vereenvoudig deze laag: rondom de appel wordt alles transparant (in de appel-laag)

![](_page_4_Figure_11.jpeg)

4. Dupliceer de appel-laag en maak alle lagen onzichtbaar, behalve deze laag.

![](_page_5_Picture_0.jpeg)

![](_page_5_Picture_1.jpeg)

5. Gum op deze bovenste laag een "gat" uit de appel: harde ronde gum, 75 px dik.

![](_page_5_Figure_4.jpeg)

- 6. Dupliceer deze laag opnieuw en maak alle andere lagen onzichtbaar, behalve deze laag
- 7. Bijt met dezelfde gum nog een "gat" uit de appel:

![](_page_5_Figure_7.jpeg)

![](_page_6_Picture_0.jpeg)

![](_page_6_Picture_2.jpeg)

- 8. Blijf dit hetzelfde doen totdat de appel bijna "opgegeten is:
  - a. Dupliceer de bovenste laag
  - b. Maak alle lagen behalve de nieuwe gemaakte bovenste laag onzichtbaar
  - c. Bijt nogmaals met de gum een stuk uit de appel

![](_page_6_Figure_7.jpeg)

- 9. Maak alle lagen terug zichtbaar
- 10. Verwijder de achtergrondlaag → rondom appel krijg je transparant
- 11. Sla op onder de naam OpgegetenAppel.psd
- 12. Sla het bestand nu ook op om op het internet als animated gif te kunnen dun; doe dit met volgende eigenschappen:
  - a. Gif, selectief
  - b. Grootte behouden
  - c. Niet herhalend
  - d. Framevertraging: 0,5 sec

![](_page_7_Picture_0.jpeg)

![](_page_7_Picture_2.jpeg)

| Sla een afbeelding op om in een webpagina op                                                                                                    | te nemen.                | Voorinstelling: [Zonder naam]       | ~        | *3 |
|----------------------------------------------------------------------------------------------------|--------------------------|-------------------------------------|----------|----|
| Sla foto's op als IPEG en afbeeldingen met beperkte kleuren als GIF.<br>De voorvertoning van de afbeelding laat zien hoe de afbeelding eruit zal zien op basis van de huidige instellingen. |                          | en. GIF 🗸                           |          |    |
|                                                                                                    |                          | Selectief V Kleur                   | en: 256  | ~  |
|                                                                                                    |                          | Diffusie V Ditheri                  | ng: 100% | 1  |
|                                                                                                    |                          | Transparantie Ma                    | te:      |    |
|                                                                                                    |                          | Geen transparantiedit V Hoeve       | el:      | 1  |
| 0007                                                                                                    |                          | Interliniëring Web-af               | st.: 0%  |    |
|                                                                                                    | 851887 8                 | 🗹 Animeren Verl                     | es: 0    |    |
|                                                                                                    |                          | Afbeeldingsgrootte                  |          |    |
|                                                                                                    |                          | Oorspronkelijke grootte             |          |    |
|                                                                                                    |                          | Breedte: 394 pixels                 |          |    |
| 2000 A00                                                                                                    | SSI SSSS ASS             | Hoogte: 394 pixels                  |          |    |
|                                                                                                    |                          | Nieuwe grootte                      |          |    |
|                                                                                                    |                          | Hoogte: 394 px                      |          |    |
|                                                                                                    |                          |                                     |          |    |
|                                                                                                    |                          | Procent: 100 %                      |          |    |
|                                                                                                    |                          | Animatie                            |          |    |
| Origineel: "OpgegetenAppel.psd"                                                                                                    | GIF 100%                 | rastering Herhalingsopties: Eenmaal | ~        |    |
| OUD K                                                                                                    | 54,75 K 56,6 Kbps ▼≣ 254 | kleuren Framevertraging: 0,5        | seconden | n  |
| E # 76.1%                                                                                                    | R: Gi B:                 | 1 van 14 🔫 📢                        | ▶ I►     | ►  |

- 13. Test het resultaat uit in de browser
- 14. Sla op onder de naam AnimatieAppelOpeten.gif

Veel plezier ermee.

## 3. <u>Vliegende helikopter</u>

- 1. Open een nieuw wit document van 30 x 10 cm, 100ppi
- 2. Teken hierin, link onderaan, een helikopter van 3 op 2 cm, kleur naar keuze (Aangepaste vorm → bibliotheek → objecten)

![](_page_7_Picture_10.jpeg)

![](_page_8_Picture_0.jpeg)

![](_page_8_Picture_2.jpeg)

1

- 3. Teken nog een 10- tal helikopters bij, steeds meer naar rechts en op verschillende hoogtes, wel telkens op een aparte laag.
- 4. Roteer elke helikopter zo dat het lijkt alsof je met de helikopter een traject aflegt:

![](_page_8_Figure_5.jpeg)

- 5. Verwijder de achtergrondlaag, om een transparante laag rond de helikopters te krijgen.
- 6. Sla op onder de naam VliegendeHelikopter.psd
- 7. Sla het bestand nu ook op om op het internet als animated gif te kunnen dienen: doe dit met volgende eigenschappen:
  - a. Gif restrectief
  - b. Breedte: 800 px; klik op de knop Toepassen; hoogte wordt automatisch mee aangepast naar 267 px
  - c. Wel herhalen
  - d. Framevertraging: 0,5 sec.

| an voor web (33%)                                                                                                    |                                                                                                    |                                                                                      |                                                                                             |           |     |
|----------------------------------------------------------------------------------------------------|----------------------------------------------------------------------------------------------------|--------------------------------------------------------------------------------------|---------------------------------------------------------------------------------------------|-----------|-----|
| Sla een afbeelding op om in een webpagina op<br>Sla foto's op als JPEG en afbeeldingen met bep<br>e voorvertoning van de afbeelding laat zien h | te nemen.<br>erkte kleuren als GIF.<br>oe de afbeelding en it zal zien on basis van de huidine instr | Voorinstelling<br>GIF                                                                | Voorinstelling: [Zonder naam]                                                               |           |     |
|                                                                                                    |                                                                                                    | Selectief                                                                            | ~ Kleu                                                                                      | ren: 256  | ~   |
|                                                                                                    |                                                                                                    | Diffusie                                                                             | ~ Dither                                                                                    | ing: 100% | ~   |
|                                                                                                    |                                                                                                    | Transpara                                                                            | ntie Ma                                                                                     | itte:     | ~   |
|                                                                                                    |                                                                                                    | Geen transpa                                                                         | arantiedit ~ Hoev                                                                           | eel:      | 1   |
|                                                                                                    |                                                                                                    | 🗌 Interliniëri                                                                       | ng Web-a                                                                                    | fst.: 0%  | ~   |
|                                                                                                    |                                                                                                    | Animeren                                                                             | Ver                                                                                         | lies: 0   | ~   |
| Origineel: "ViegendeHelikopter.psd"<br>834 K                                                                                                    | _                                                                                                    | Afbeeldingsg<br>Oorspronkel<br>Breed<br>Hoogt                                        | Afbeeldingsgrootte<br>Oorspronkelijke grootte<br>Breedte: 1181 pixels<br>Hoogte: 394 pixels |           |     |
|                                                                                                    |                                                                                                    | Nieuwe groo<br>Breed<br>Hoog<br>Procent                                              | tte<br>xe: 800 px 3<br>xe: 267 px 3<br>x: 67,74 %                                           |           |     |
| GIF<br>21,79 K<br>5 sec © 56,6 Kbps +⊟                                                                                                    | 1                                                                                                    | Animatie<br>Animatie<br>Herhalingsoptie<br>Selectief palet<br>231 kleuren Framevertr | s: Altijd<br>aging: 0,5                                                                     | second    | len |
| E # 33% V                                                                                                    | R: G: B:                                                                                             | 1 van                                                                                | 12 ৰৰ ৰা                                                                                    | ► D       | ••  |
| Voorvertoning 🔞 🗸                                                                                                    |                                                                                                    | Opslaan Ar                                                                           | inuleren                                                                                    | Klaar     |     |

![](_page_9_Picture_0.jpeg)

![](_page_9_Picture_2.jpeg)

8. Test resultaat uit op browser

9. Sla op onder de naam **AnimatieVliegendeHelikopter.gif** Veel plezier ermee

## 4. <u>Vraagtekens op wasknijpers</u>

- 1. Open het bestand Wasknijpers.jpg
- 2. Zet de afbeelding om naar 20 op 15 cm, 72 ppi
- 3. Teken hierin 7 vraagtekens in een willekeurig kleur, in de gedefinieerde verhouding (knop Opties!), met verschillende groottes en op verschillende plaatsen (Aangepaste vorm → bibliotheek: Symbolen)
- 4. Roteer enkele van deze vraagtekens:

![](_page_9_Figure_10.jpeg)

- 5. Sla op onder de naam **WasknijpersVraagtekens.psd**
- 6. Dupliceer de achtergrondlaag 8 keer (je krijgt dus 9 achtergrondlagen in totaal)
- 7. Verplaats deze duplicaten telkens tot boven een vormvraagteken-laag.
- 8. Verplaats één kopielaag van de achtergrond tot helemaal bovenaan, nog boven de bovenste fotolaag

![](_page_10_Picture_0.jpeg)

![](_page_10_Picture_1.jpeg)

- 9. Maak de bovenste en de onderste fotolaag tijdelijk onzichtbaar.
- 10. Maak nu telkens een uitknipmasker van de vormvraagteken-laag met de afbeelding-achtergrondkopie-laag erboven.

![](_page_10_Figure_5.jpeg)

- 11. Sla nogmaals op onder dezelfde naam
  - WasknijpersVraagtekens.psd
- Verenig nu telkens 2 per 2 dus: de gegroepeerde lagen; doe dit van onder naar boven in het lagendeelvenster, maak de bovenste en de onderste fotolaag terug zichtbaar.

![](_page_10_Figure_9.jpeg)

![](_page_11_Picture_0.jpeg)

![](_page_11_Picture_2.jpeg)

- 13. Selecteer alle lagen, behalve de bovenste en de onderste fotolaag (alle vraagteken-lagen dus) en dupliceer deze in 1 keer.
- 14. Verenig alle net gemaakte duplicaat-lagen: Je verkrijgt een laag met daarin alle 7 vraagtekens samen
- 15. Sla op onder de naam <u>WasknijpersVraagtekens</u> <u>Verenigd.psd</u>

![](_page_11_Figure_6.jpeg)

- 16. Maak bovenaan één tekstlaag met de tekst "ra ra ra, wat zijn dit???" in 3 regels, gecentreerd, in een lichte kleur die je uit de foto haalt. Deze tekst is ook gedraaid: Bollend. Kies zelf jouw lettertype en -grootte.
- 17. Zet de tekstlaag zowel horizontaal als verticaal perfect in het midden ten opzichte van de achtergrondlaag.
- 18. Geef de tekstlaag volgende laagstijlen:
  - Slagschaduw: Hoog: Belichtingshoek: 40°, Grootte: 12 px, afstand 25 px, Dekking: 70%

![](_page_12_Picture_0.jpeg)

![](_page_12_Picture_1.jpeg)

• Schuine kant: Eenvoudig, scherp en binnen, 7 px groot

![](_page_12_Picture_4.jpeg)

- 19. Geef de vraagteken-lagen dezelfde laagstijlen.
- 20. Vul de ganse achtergrondlaag met een donkere kleur uit de foto. Bewerken → opvullaag, zodat je geen aparte laag bekomt.
- 21. Dupliceer deze laag 8 keer.
- 22. Plaats de gedupliceerde gekleurde lagen telkens onder een laag met een vraagteken. Plaats ook een gekleurde laag onder de laag met de 7 vraagtekens. Helemaal onderaan in het lagenpalet behoud je 2 gekleurde.
- 23. Verenig nu telkens een gekleurde laag met de vraagtekenlaag net er boven.

![](_page_12_Figure_10.jpeg)

![](_page_13_Picture_0.jpeg)

![](_page_13_Picture_2.jpeg)

- 24. Dupliceer nogmaals de achtergrondlaag (zonder vraagteken)
- 25. Plaats de tekstlaag net boven de 2 onderste lagen.

![](_page_13_Picture_5.jpeg)

![](_page_13_Picture_6.jpeg)

- 26. Verenig de tekstlaag met de gekleurde laag er net onder.
- 27. Sla op onder de naam WasknijperVraagtekensTekst.psd
- 28. Sla het bestand nu ook op om op het internet als animated gif te kunnen dienen, doe dit met de volgende eigenschappen:
  - a. Gif, selectief
  - b. Grootte behouden
  - c. Wel herhalend
  - d. Framevertraging: 2 sec

![](_page_14_Picture_0.jpeg)

![](_page_14_Picture_2.jpeg)

| n voor web (52,9%)                                                                                             |                                                                                                    |                                  |     |
|----------------------------------------------------------------------------------------------------|----------------------------------------------------------------------------------------------------|----------------------------------|-----|
| Sla een afbeelding op om in een webpagina op te nemen.                                                         |                                                                                                    | Voorinstelling: [Zonder naam]    | •   |
| Sla foto's op als JPEG en afbeeldingen met b<br>De voorvertoning van de afbeelding laat zier                   | eperkte kleuren als GIF.<br>n hoe de afbeelding eruit zal zien op basis van de huidige instellingen. | GIF ~                            |     |
|                                                                                                    |                                                                                                    | Selectief V Kleuren: 256         | 1   |
|                                                                                                    |                                                                                                    | Diffusie V Dithering: 100%       |     |
|                                                                                                    |                                                                                                    | Transparantie Matte:             |     |
|                                                                                                    |                                                                                                    | Geen transparantiedit 🗸 Hoeveel: |     |
|                                                                                                    |                                                                                                    | Interliniëring Web-afst.: 0%     |     |
|                                                                                                    |                                                                                                    | Animeren Verlies: 0              |     |
|                                                                                                    |                                                                                                    | Afbeeldingsgrootte               |     |
|                                                                                                    |                                                                                                    | Oorspronkelijke grootte          |     |
|                                                                                                    |                                                                                                    | Breedte: 567 pixels              |     |
|                                                                                                    |                                                                                                    | Hoogle: 425 pixels               |     |
|                                                                                                    |                                                                                                    | Breedte: 567 px -                |     |
|                                                                                                    |                                                                                                    | Hoogte: 425 px 1                 |     |
| The second second second second second second second second second second second second second second second s |                                                                                                    | Procent: 100 %                   |     |
|                                                                                                    |                                                                                                    | Animatie                         |     |
| Origineel: "waskniipersVraagtekensTekst.psd"                                                                   | GIF 100% rastering                                                                                   | Herhalingsopties: Altijd         |     |
| 941 K                                                                                                    | 271,6 K Selectief palet<br>50 sec @ 56,6 Kbps ★≣ 256 kleuren                                         | Framevertraging: 2 second        | len |
|                                                                                                    | R1 G1 B1                                                                                             | 1 van 11 🖂 🚽 🕨 🕪                 |     |
| Vanuertaning                                                                                                   | Ostar                                                                                                | Annularon Khar                   |     |

- 29. Test het resultaat uit in de browser
- 30. Sla op onder de naam AnimatieWasknijperVraagtekens.gif

Veel plezier ermee NOTI